## 学生端简易操作

## 一、登陆系统

- 1、利用学校三级域名登陆系统:http://zswxy.check.cnki.net
- 2、学生选择学生入口进行登陆;
- 3、用户名、初始密码默认为学号;
- 4、学生在第一次登陆后修改自己的密码,避免账号被盗用.

| "中国知网"大学生<br>面向各级学生管理部门学风建设与管理<br>业论文的专业检测服务,并辅助学校管<br>全过程监控毕业论文中是否存在抄袭剽<br>学生诚信档案,帮助提高毕业论文质量 | <b>王论文检测系</b><br>的需求开发,提供针对毕<br><sup>理毕业论文,</sup><br>窃等学术不端行为,建立 |
|-----------------------------------------------------------------------------------------------|------------------------------------------------------------------|
| <br>管理部门入口 教师/学生>                                                                             |                                                                  |
| <section-header><section-header><text><text></text></text></section-header></section-header>  |                                                                  |

二、上传论文

1、学校为学生分配一次检测机会后,学生点击新提交论文后界面,选择自己的指导教师后

录入相关信息(详细);

2、在待检测论文处上传自己的检测文档

| 提交新论文     | 作者: 丽景           | 学号: 2011414022                      | 院系:管理学院                      | 专业:       | 班级: 11公管        |
|-----------|------------------|-------------------------------------|------------------------------|-----------|-----------------|
| 已提交论文     | <b>提示:</b> 1.上传论 | 文之前,请先选择指导教师。                       |                              |           |                 |
| 论文列表      | 2.上传文<br>3.检测范   | 献最大字符为: 80000<br>围: 中国学术期刊网络出版总库,   | 中国博士学位论文全文数据库,中              | 国优秀硕士学位论文 | 全文数据,中国重要会议论文:  |
| 用户资料      |                  | 数据库,大学生论文联合比对,<br>学术文献库,优先出版文献库     | 库, 中国重要报纸全文数据库, 中<br>, 个人比对库 | 国专利全文数据库, | 互联网资源, 英文数据库, 港 |
| 修改密码      | 4.论文目            | 录选择word自动生成目录,检测结:                  | 果更准确。                        |           |                 |
| 退出        | 指导教师:            |                                     | *                            |           |                 |
| 论文状态: 待提交 | 扁名:<br>关键词:      |                                     | *                            |           |                 |
| 已提交次数: 4  | 创新点:             |                                     |                              |           |                 |
| 系统使用手册    |                  |                                     |                              |           |                 |
|           | 山立擒更.            |                                     |                              | * (若习     | 6此项内容,请填写"无")   |
|           | 1 入回头:           |                                     |                              |           |                 |
|           |                  |                                     |                              | * (若尹     | 6此项内容,请填写"无")   |
|           | 英文摘要:            |                                     |                              |           |                 |
|           |                  |                                     |                              | * (若尹     | 6此项内容,请填写"无")   |
|           | 注意               | <ol> <li>请上桂宗教论文(句括管名) 关</li> </ol> | 键词、创新占、中文摘要、英文摘              | 要。参考文献等信息 | .)              |

## 三、已提交论文

- 1、学生再提交论文之后可以在已提交论文查看详情,具体查看内容由学校决定。
- 2、二次检测机会有学校统一安排,学校以及学院相关部门会及时通知。

| (I)<br>CNKI科研诚信管理系统研究中心 | 中国知网"大学 | 生论文检测系统(学生)                                    | · · · · · · · · · · · · · · · · · · · |
|-------------------------|---------|------------------------------------------------|---------------------------------------|
| 提交新论文                   |         | 学生已提交论文的检测信息                                   |                                       |
| 已提交论文                   | 提交权限:   | 论文需要修改,请重新提交                                   |                                       |
| 论文列表                    | 论文名称:   | 5                                              |                                       |
| 用户资料                    | 论文作者:   | 丽景                                             |                                       |
| direct of a Ta          | 提交时间:   | 2018/4/20 10:41:39                             |                                       |
| 修改密码                    | 检测结果:   | 己删除                                            |                                       |
| 退出                      |         | 长句检查: 全文共0处                                    | 详情                                    |
| 论文状态: 待提交<br>已提交次数: 4   | 写作助手:   | 关键词推荐:中英文对照5个<br>致谢:全文共0处<br>引用建议:推荐引用的参考文献18篇 | 详情<br>详情<br>详情                        |
| 系统使用手册                  |         | 参考文献:格式错误?条                                    | 详情                                    |
|                         | 论文状态:   | 待提交                                            |                                       |
|                         | 指导老师:   |                                                |                                       |
|                         | 修改意见:   |                                                |                                       |
|                         | 审阅意见:   |                                                |                                       |
|                         | 附件下载:   |                                                |                                       |